## 建設業法に基づく帳簿(工事台帳)を作成・印刷する

建設業法に基づく帳簿を簡単に作成することができます。<u>本帳簿は工事ご</u> とに作成し、書面にて保存することが義務づけられております。

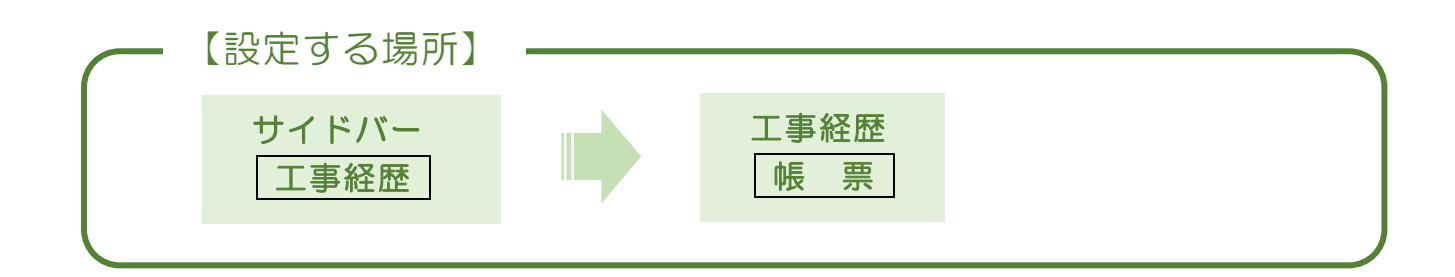

1. 印刷する工事を選択する

|                           |              | ①サイドバーより「工事経歴」を<br>クリック。           |               |
|---------------------------|--------------|------------------------------------|---------------|
| CLEAS                     | マイページ > 工事経歴 | demoでログイン中 ログアウト                   | C1<br>Ver.1.0 |
| <ul> <li>マイページ</li> </ul> | 丁事経歴(全件表示中)  |                                    |               |
| 1 取引先情報                   |              |                                    |               |
| 🕱 工事経歴                    | 工事を検索        |                                    |               |
| <b>言</b> 請求情報             | 工用 ~         |                                    |               |
| 自社情報                      |              | Q. 検索 リセット                         |               |
| ? ヘルプ                     |              |                                    |               |
|                           |              | 工事一覧 請負工事 外注工事                     |               |
|                           | 工事一覧         | 工事経歴を印刷                            |               |
|                           | 取引先          | 工事名1 工事代金(税込み)                     |               |
|                           | 行政建設         | △△商店 改修工事 5,500,000円 編集 対応國歴 極票 例除 |               |
| ▲ 各種帳票                    | 行政 太郎        | 太郎即住宅新築工事 16,500,000円 編集 対応副 帳票 削除 |               |
| あ問い合わせ                    |              |                                    | 1             |
| ② 帳                       |              | しを合わせる。                            |               |

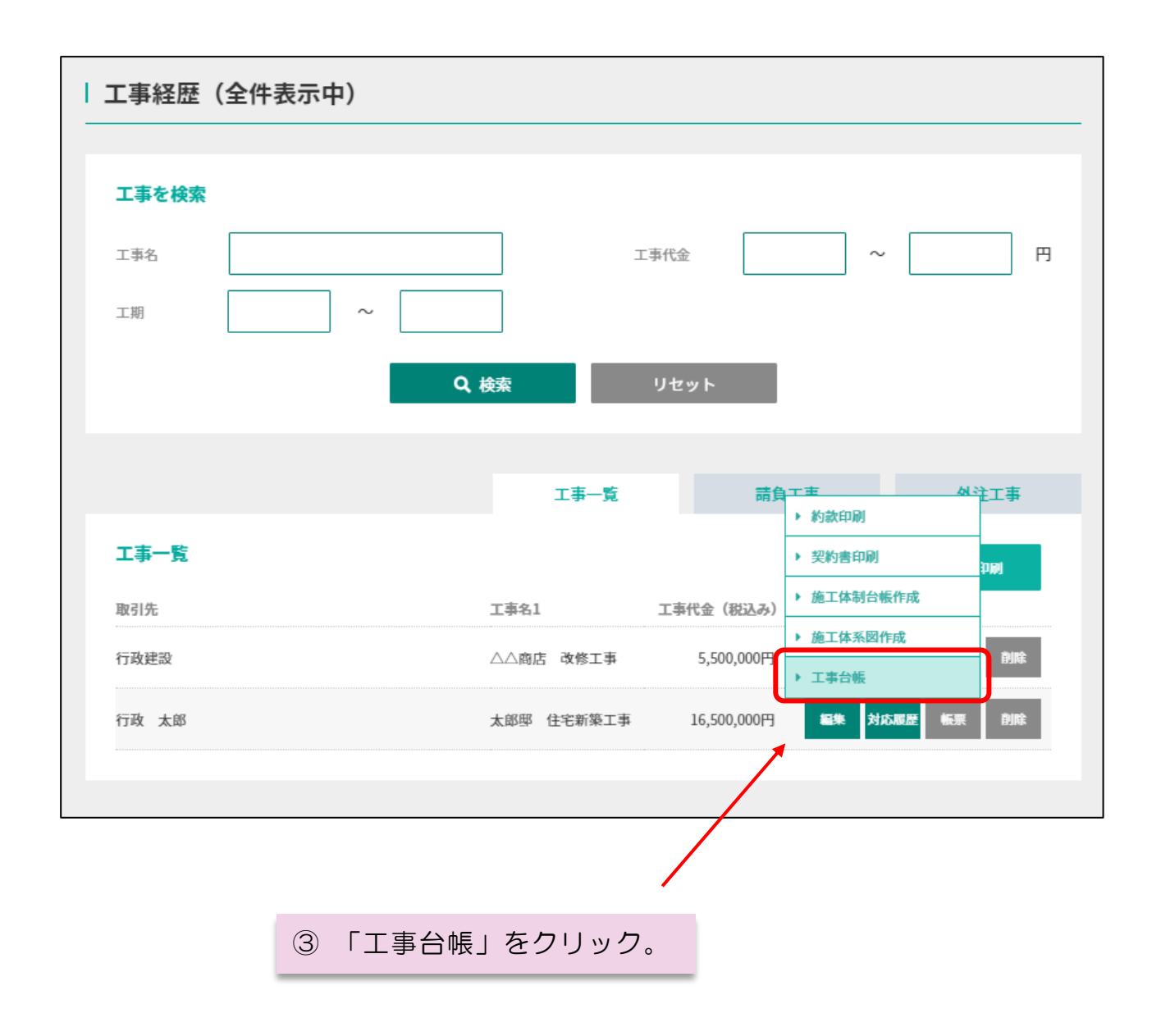

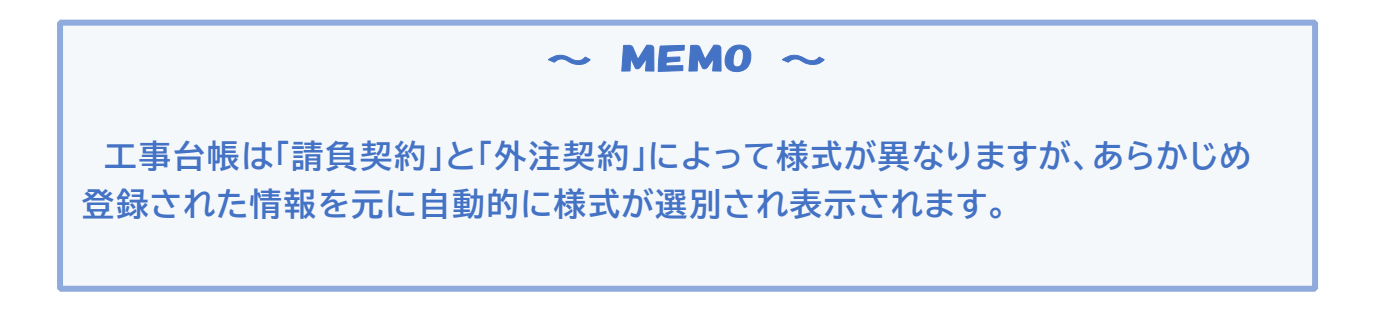

| 工事台帳<br>行政 太郎(ギョウセイ タロウ) |                            |  |  |  |  |  |  |
|--------------------------|----------------------------|--|--|--|--|--|--|
|                          |                            |  |  |  |  |  |  |
| 工事番号                     |                            |  |  |  |  |  |  |
| 契約締結日                    | 2021/09/01                 |  |  |  |  |  |  |
| 台帳作成日                    | 2021/09/21                 |  |  |  |  |  |  |
| 注文者名称                    | 行政 太郎                      |  |  |  |  |  |  |
| 許可番号                     | (般-3) 第99999号、(特-3)第88888号 |  |  |  |  |  |  |
| 住所                       | 東京都千代田区南が関〇丁目〇番〇号          |  |  |  |  |  |  |
| 工事の名称                    | 太郎邸 住宅新築工事                 |  |  |  |  |  |  |
| 現場所在地                    | 新宿区                        |  |  |  |  |  |  |
| 営業所名                     | 本社営業所                      |  |  |  |  |  |  |
| 営業所長                     | 日本 太郎                      |  |  |  |  |  |  |
| 就任日                      | 2021/03/18                 |  |  |  |  |  |  |
| 完成検査日                    |                            |  |  |  |  |  |  |
| 引渡日                      | 2021/12/25                 |  |  |  |  |  |  |
| 床面積                      | 300 m <sup>2</sup>         |  |  |  |  |  |  |
| 瑕疵担保割合                   | %                          |  |  |  |  |  |  |
| 保険法人名                    |                            |  |  |  |  |  |  |
|                          |                            |  |  |  |  |  |  |
|                          |                            |  |  |  |  |  |  |
|                          | <b>尼</b> 石 丁虫结纲細性 印刷       |  |  |  |  |  |  |
|                          |                            |  |  |  |  |  |  |
|                          |                            |  |  |  |  |  |  |
| ④ 表示さ                    | れた内容を確認し、印刷ボタンをクリック。       |  |  |  |  |  |  |

 $\sim$  MEMO  $\sim$ 確認のうえ、修正が必要な場合には工事情報編集ボタンより修正することが できます。

## ⑤ エクセルファイルに出力される。

| ABCDEFGHIJKLMNOPQRSTUVWXYZAJAIAIAIAIAIAIAIAIAIAIAIAIAIAIAIAIAIAIA |                      |               |                                 |                     |                        |                     |                       |  |  |
|-------------------------------------------------------------------|----------------------|---------------|---------------------------------|---------------------|------------------------|---------------------|-----------------------|--|--|
| 2 3 4                                                             |                      |               | 工事台                             | 帳                   |                        |                     |                       |  |  |
| 5                                                                 |                      |               |                                 |                     |                        |                     |                       |  |  |
| 7                                                                 |                      |               |                                 |                     |                        |                     |                       |  |  |
| 8                                                                 |                      | 工事番号          |                                 | 契約締結日               | 2021/09/01             | 台帳作成日               | 2021/09/21            |  |  |
| 9                                                                 |                      |               |                                 |                     |                        |                     |                       |  |  |
| 10                                                                |                      | 主文者名称         | 行政 太郎                           |                     |                        | 許可番号                | ( <b>R-3) \$99999</b> |  |  |
| 12                                                                |                      |               |                                 |                     |                        | 0.565               | (特-3) 第88888号         |  |  |
| 13                                                                |                      |               |                                 |                     |                        |                     |                       |  |  |
| 14                                                                | f                    | È 所           | 東京都千代田区霞                        | が関の丁目の              | 番〇号                    |                     | _                     |  |  |
| 15                                                                |                      |               |                                 |                     |                        |                     |                       |  |  |
| 17                                                                | 1                    | E事の名称         | 太郎邸 住宅新築工事                      |                     |                        |                     |                       |  |  |
| 18                                                                |                      |               |                                 |                     |                        |                     |                       |  |  |
| 19                                                                |                      |               | ***                             |                     |                        |                     |                       |  |  |
| 20                                                                | . *                  | 現場所在地 新宿区     |                                 |                     |                        |                     |                       |  |  |
| 22                                                                |                      |               |                                 |                     |                        |                     |                       |  |  |
| 23                                                                | 23 営業所名              |               | 本社営業所                           |                     | 営業所長                   | 84                  |                       |  |  |
| 24                                                                |                      |               |                                 | (就任日 2021/03/18)    |                        |                     |                       |  |  |
| 25                                                                | 25<br>26 完成検査日<br>27 |               |                                 |                     | 리渡日                    | 2021/12/25          |                       |  |  |
| 27                                                                |                      |               |                                 |                     | 51 /2 1                | 202                 | 1/12/20               |  |  |
| 28                                                                |                      |               |                                 |                     |                        |                     |                       |  |  |
| 29                                                                | 新                    | 新 床面積         | 300                             | m                   | 戦戦陸洋男短期合<br>(JVに限る)    | %                   |                       |  |  |
| 30                                                                | 榮住                   |               |                                 |                     |                        |                     |                       |  |  |
| 32                                                                | 宅                    | 保険法人名         |                                 |                     |                        |                     |                       |  |  |
| 33                                                                |                      |               |                                 |                     |                        |                     |                       |  |  |
| 34                                                                |                      |               |                                 |                     |                        |                     |                       |  |  |
| 35                                                                | 下請業者別紙のとおり           |               |                                 |                     |                        |                     |                       |  |  |
| 37                                                                |                      | · +           |                                 |                     |                        | 2804                | エリキマケムぐ               |  |  |
| 38                                                                | 1 '                  | ※ 本上事<br>浴滅した | <b>百帳は51渡日より5</b><br>日からら年間) 保管 | 午间(5)さ渡(<br>するものとする | し发も慎惟慎務かめ<br>ろ 伯丁 住宅を新 | )る場合は、債権<br>施すス建設工具 | 単度防力<br>国内提合          |  |  |
| 39                                                                | 39 10年間保存するものとする。    |               |                                 |                     |                        |                     |                       |  |  |
| 40                                                                | 40                   |               |                                 |                     |                        |                     |                       |  |  |
| 41                                                                |                      |               |                                 |                     |                        |                     |                       |  |  |
| 1                                                                 | ↓ 工事台帳 ①             |               |                                 |                     |                        |                     |                       |  |  |

 $\sim$  MEMO  $\sim$ 

出力されたエクセルファイルについて、必要に応じて調整して使用して下さい。エクセ ルファイルを編集した場合、変更した部分はシステムには保存されませんので、ファイル を独自に保存していただくことをお勧めします。